#### Introduction

Word  $Wrapper^{\text{TM}}$  puts the word wrap back into your text files. If you have a plain text document that has carriage returns and/or line feeds at the end of each line of text, *Word Wrapper* will remove them so that you can then edit the document in your favorite word processor and the word wrap will work.

This is invaluable for anyone who does a lot of telecommunicating since any text you download through a modem will have carriage returns at the end of each line and will not be easily editable in a word processor without a lot of tedious removal of carriage returns.

*Word Wrapper* is intelligent enough to recognize paragraphs and to leave the carriage returns where you want them, removing only those that get in the way of word wrapping. It recognizes paragraphs in three ways: more than one carriage return; a carriage return followed by a user-specifiable number of spaces; or a line shorter than a user-specified length.

## Wrap Clipboard

*Word Wrapper* will convert any text that happens to be in the clipboard when you click on the **Wrap Clipboard** button. If there is no text in the clipboard, an error alert will appear. After it has been wrapped, you can then paste the wrapped text from the clipboard into the scrapbook, or into an application window.

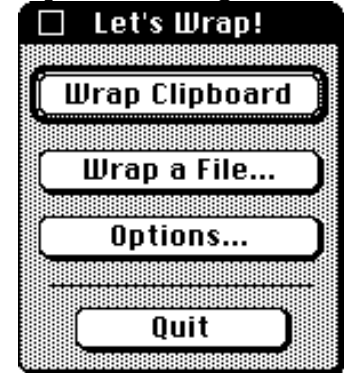

This is especially handy for cutting text from your word processing or telecom window, word wrapping it, and pasting it back into your word processor or into the scrapbook to use later.

### Wrap a file...

Just select the name of the text file you want to word wrap and enter the name of the file you wish to save (you can save back into the original file if you like.). *Word Wrapper* will convert the text, save the changed file and then return to the main dialog, ready to word wrap another file.

## **Options...**

If your source text has special requirements, there are several options you can choose before selecting the file you want wrapped. Just click on the **Options...** button or select the **Options**... item from the menu to set any combination of six custom options.

1

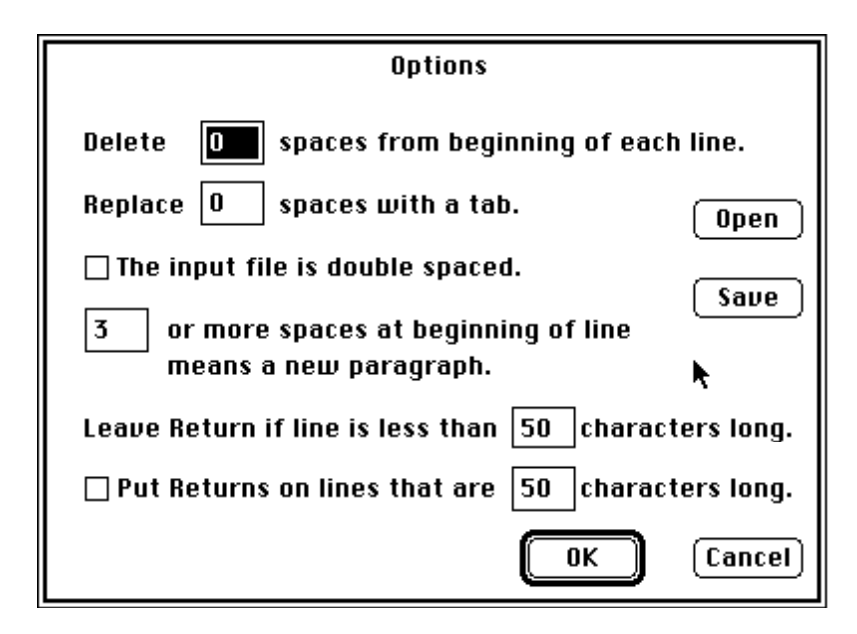

# Delete spaces from beginning of each line.

You can tell *Word Wrapper* to delete any number of spaces from the beginning of each line. The spaces will be deleted before checking for paragraphs.

# Replace spaces with a tab.

*Word Wrapper* will replace any desired number of spaces with a tab. Using the previous option to delete spaces from the beginning of a line will take precedence, i.e. the spaces will be deleted rather than replaced with a tab.

# The input file is double spaced.

Check this option if the input is double spaced. *Word Wrapper* will remove the double spacing, put back the word wrap and still keep all of the paragraphs.

# N or more spaces at beginning of line means a new paragraph.

*Word Wrapper* automatically makes a new paragraph whenever it sees N or more spaces at the beginning of a line. The default is 3 spaces. Before performing this check *Word Wrapper* will first delete spaces from the beginning of the line and replace spaces with tabs.

# Leave Return if line is less than N characters long.

*Word Wrapper* will leave the carriage return at the end of short lines. The default is 50 characters or less for a short line, but can be changed to a different number.

### Put Returns on lines that are N characters long.

*Word Wrapper* can also be used to <u>unwrap</u> text, by putting carriage returns on the ends of lines of a specified length. Click on the check box for this option and set the desired line length (50 is the default), and the **Wrap** buttons and menu items will be changed to **Unwrap**.

### Open...

You can open a set of saved options by clicking on the **Open...** button in the Options dialog. The *Word Wrapper* disk comes with a default Options file so that you can always return to the default after changing the options, by opening the Default Options file.

### Save...

*Word Wrapper* allows you to save a set of options as an Options file under any name you choose. So you can have a number of different Options files, one for MCI Mail, one for Compuserve, one for replacing spaces with tabs, and so on. Then you can set your options by opening one of your previously saved Options files.

# Word Wrapper™

3

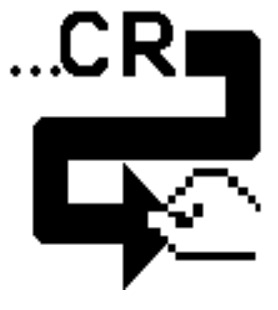

Word Processing/Telecom Utility for the Macintosh® Copyright © 1992, 1993 Open Designs, Inc. All Rights Reserved

### **Open Designs Incorporated**

1627 Lombard Street San Francisco, CA 94123 (415) 929-0924 Macintosh is a registered trademark of Apple Computer, Inc.